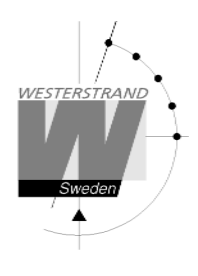

# Manual Digital klocka

LUMEX 5 och LUMEX 7 med NTP

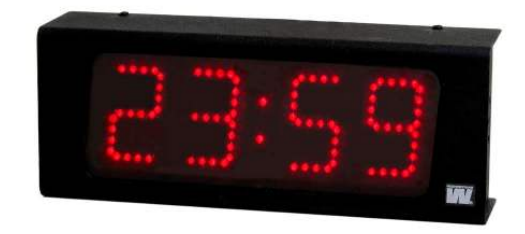

 WESTERSTRAND URFABRIK AB

 Box 133
 Tel. 0506 48000

 545 23 TÖREBODA
 Fax. 0506 48051

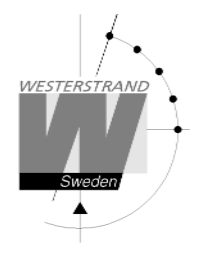

## Allmänt

Digital klocka med fyra siffror och kolon för visning av tid inomhus. Siffrorna består av 7 segment.

Exempel:

23:59

Digital klocka med sex siffror och kolon för visning av tid inomhus. Siffrorna består av 7 segment.

Exempel:

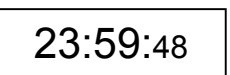

Konfiguration av klockan görs via en WEB-browser . Klockan synkroniseras av en NTP server. Kolon mellan timme och minut blinkar när klockan har fått en godkänd tid.

Klockan har en justerbar ljusintensitet på 8 nivåer.

Vid strömavbrott stängs displayen av. En intern klocka räknar upp tiden.

När strömförsörjningen återställts tänds lysdioderna och digitaluret visar rätt tid.

# LAN anslutning

Klockan är försedd med en RJ45 (10BASE-T) kontakt för anslutning till LAN via en Power-Over-Ethernet switch. Varje klocka har en unik IP adress. IP adress, gateway, subnet mask och server IP adress konfigureras via en WEB-browser. Om DHCP används får klockan sin IP adress automatiskt från DHCP servern.

Klockan har default IP fall back adress 192.168.3.10

## NTP

För att förse användare med Korrekt tid i ett Local Area Network (LAN) används Network Time Protocol (NTP). NTP tillhör protokoll familjen TCP/IP. Westerstrands digitala klockor typ Ethernet LAN styrs och kontrolleras av tid distribuerad av Nätverket.

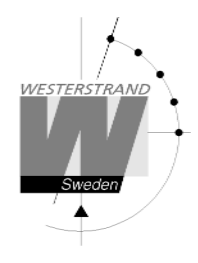

# Funktionsbeskrivning

## Uppstart

När nätverkskabeln ansluts till klockan, kommer displayen att visa streck eller den interna tiden om den har någon.

När klockan får och accepterar en NTP signal, kommer displayen att visa rätt tid och kolon mellan timme och minut blinkar.

## Automatisk "take over function"

Om NTP försvinner kommer en intern klocka ta över tidkontrollen av rätt tid.

# Installation väggmonterad

- Lossa 4 skruvar, 2 på ovansidan och 2 på undersidan. Ta bort fronten och montera bakplåt på vägg.
- Anslut LAN kabeln till RJ45 (10BASE-T). •
- Anslut matningsspänning 230VAC, 50Hz. Se Anslutning sidan 7. • Om matningsspänning 24 VDC se bifogad anslutningsritning 086637-00
- Montera tillbaka fronten. ٠
- Konfigurera klockan. •

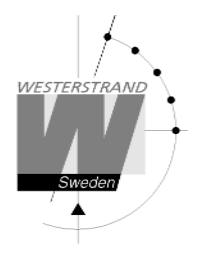

# Installation/Montering Tak-modell

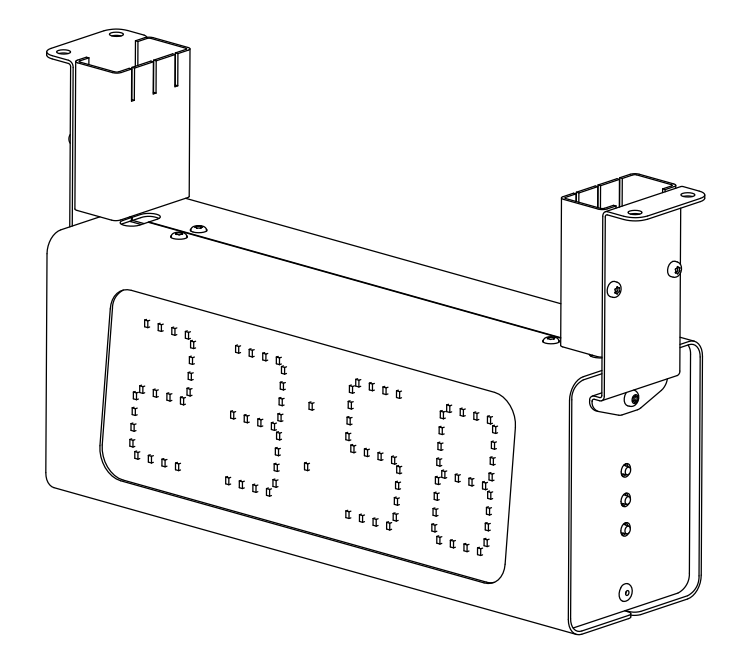

- Lossa 2 skruvar på undersidan av servicefronten (den fronten när man har R,F,P på högersidan). Dra utåt och lyft av fronten.
- Montera de två takfästena på digitaluret och montera klockan.
- Anslut matningsspänning 230VAC, 50Hz. Se Anslutning sidan 7. Om matningsspänning 24 VDC se bifogad anslutningsritning 086637-00
- Vid fast anslutning skall inkoppling till det matande nätet ska ske via en lätt åtkomlig separat manöverbrytare (2-polig, 3 mm kontaktgap).
- Montera tillbaka servicefronten och montera täckplåtarna på takfästena.
- Konfigurera klockan.

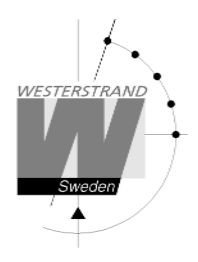

# Installation/Montering Dubbelsidig Vägg-modell

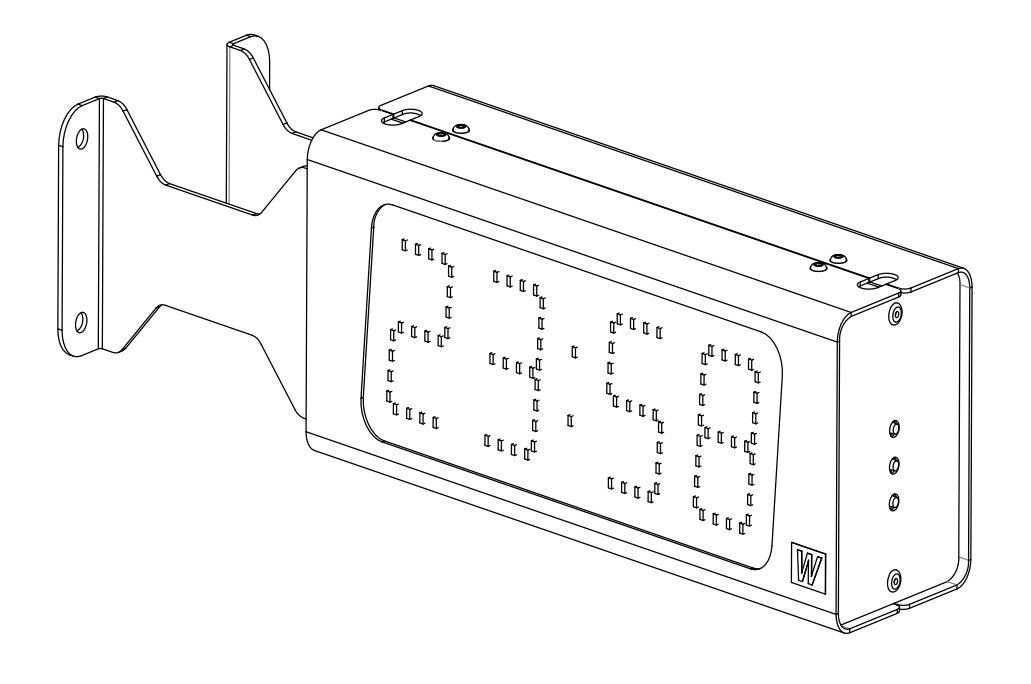

- Lossa 2 skruvar på undersidan av servicefronten (den fronten när man har R,F,P på högersidan). Dra utåt och lyft av fronten.
- Montera klockan.
- Anslut matningsspänning 230VAC, 50Hz. Se Anslutning sidan 7. Om matningsspänning 24 VDC se bifogad anslutningsritning 086637-00
- Vid fast anslutning skall inkoppling till det matande nätet ska ske via en lätt åtkomlig separat manöverbrytare (2-polig, 3 mm kontaktgap).
- Montera tillbaka service fronten.
- Konfigurera klockan.

## WESTERSTRAND URFABRIK AB

Box 133 545 23 TÖREBODA

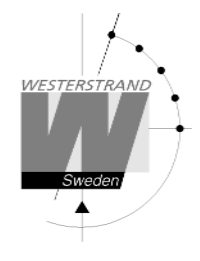

# Anslutning

Anslutningarna görs på bakplåten enligt figuren nedan. LUMEX 5

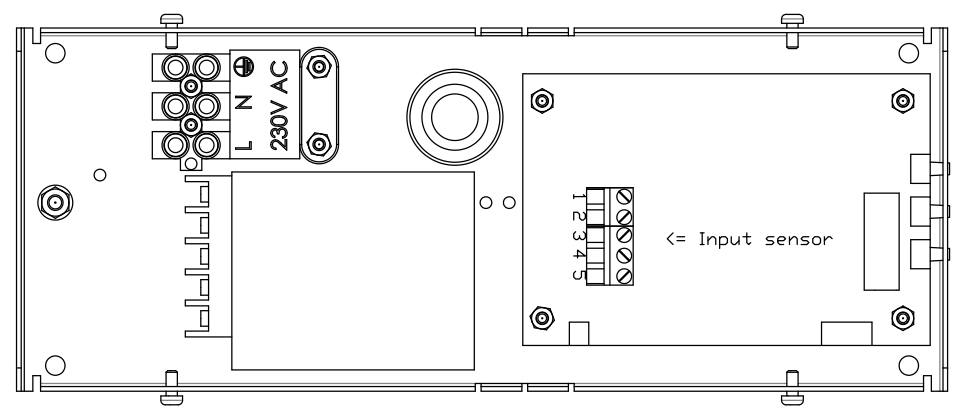

LUMEX 5/S, LUMEX 7, LUMEX 7/S

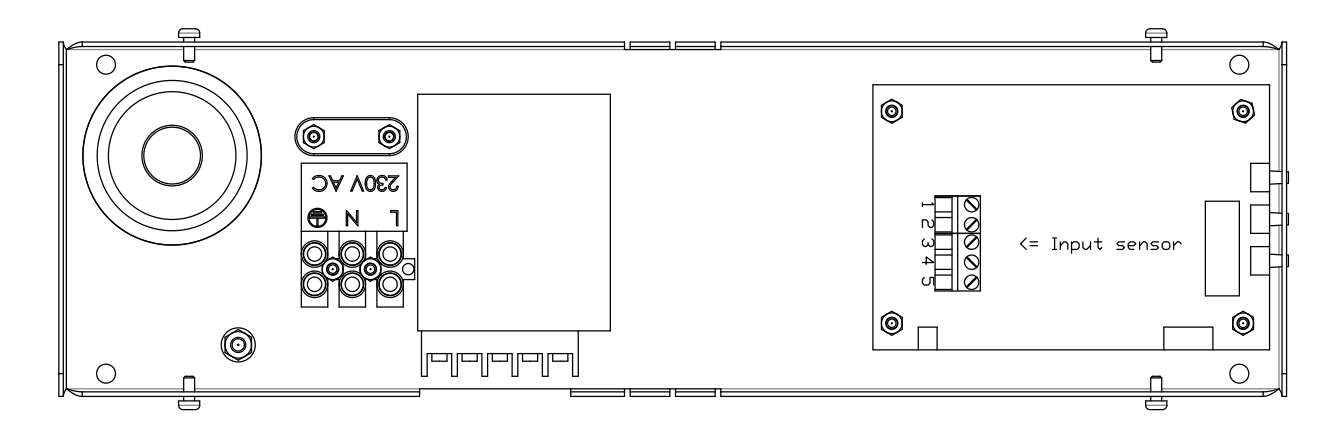

# Anslutning temperatursensor (detta är en option).

Temperatursensor-anslutning

- Brun
   Svart
- 5 Skärm

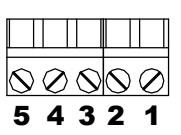

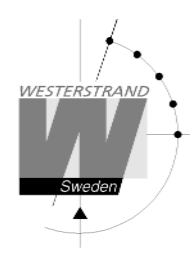

# Konfiguration med en WEB-browser

## Lösenord

Ett lösenord behövs. Använd alltid användarnamn *admin*. Default lösenord är *password*. Om den första bokstaven av lösenordet är blankt kommer denna fråga om lösenord försvinna.

Om lösenordet är glömt måste man starta TELNET. Den sista raden visar ett antal tecken inom parenteser []. Skriv upp detta och kontakta Westerstrand.

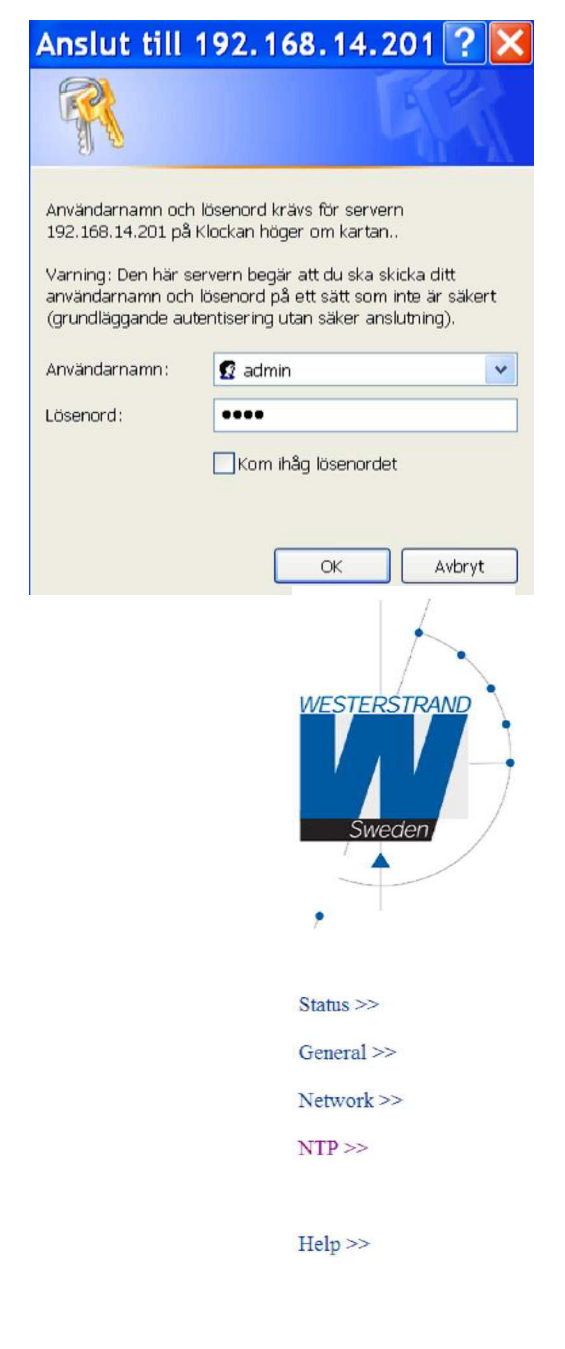

# WESTERSTRAND URFABRIK AB Box 133 Tel. 0506 48000 545 23 TÖREBODA Fax. 0506 48051

Efter login visas en funktionsmeny:

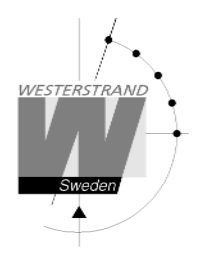

## Status >>

Visar klockans status. Informationen uppdateras var 10:e sekund eller vid ett tryck på knappen Refresh.

| WESTERSTRAND            | Box 133<br>SE-545 23 Tőreboda, Sweden<br>Tel: +46 (0)506 48000                                                                                                    |                              |
|-------------------------|----------------------------------------------------------------------------------------------------|------------------------------|
| Sweden                  | IP=192.168.2.1<br>MAC=00-90-C2-EE-08-E8                                                                                                    | DUX-F                        |
| Status >><br>General >> | UTC=2014-07-09 11:35:27.877 Wed<br>LT=2014-07-09 13:35:27.877 Wed (Summer)<br>Country/Timezone=+1d (Berlin,Brussels,Paris),UTC=60 min.<br>Summertime from 25 Mar 01:00, Wintertime from 25 Oct 01:00<br>NTP server=192.168.1.1<br>Number of time settings=12 | ) (UTC)                      |
| Network >>              | Dimmer(915) = 8 : 128                                                                                                    | Temperatur-                  |
| NTP>>                   | Two days ago= min. 23 °C, max. 24 °C, average. 23 °C<br>Yesterday = min. 20 °C, max. 23 °C, average. 22 °C<br>Today = 24 °C (min. 24 °C, max. 24 °C, average. 24 °C )                                                                                        | Information.<br>Temperaturen |
| Help >>>                | No Alarms<br>Uptime=681 seconds<br>Firmware=DUX-B149 (Nov 26 2013 11:20:04)                                                                                                    | läses en gång per<br>minut.  |
|                         | Refresh                                                                                                    |                              |
|                         |                                                                                                    |                              |

| MAC                | Unik adress. Alltid 00-90-C2-aa-bb-cc. De 3 sista siffrorna (aa-bb-cc) syns på nätverkskortet t.ex. EE-08-E8 |
|--------------------|----------------------------------------------------------------------------------------------------|
| Dimmer(991)= 7:116 | 991 - Input värde från sensor: Låg betyder mörkt. Hög betyder ljust.                                         |

| , | 7 – Display intensitet: 1 | betyder låg och 8 be | etyder hög intensit | et. |
|---|---------------------------|----------------------|---------------------|-----|
| - |                           |                      |                     |     |

| Larm         | Förklaring                                                                                    |
|--------------|-----------------------------------------------------------------------------------------------|
| NTP Timeout  | Inget svar från NTP-servern inom 24 timmar                                                    |
| NTP fail     | Problem med enskild NTP förfrågning, t.ex. inget svar inom 3,5 sekunder eller nätverksproblem |
| DNG man land |                                                                                               |
| DNS resolve  | Kan inte identifiera NTP-servern                                                              |
| A/B Hour     | Inget svar från tim-sensorn för sida A/B                                                      |
| A/B Min      | Inget svar från minut-sensorn för sida A/B                                                    |
| A/B Sec      | Inget svar från sekund-sensorn för sida A/B                                                   |

# WESTERSTRAND URFABRIK AB

Box 133 545 23 TÖREBODA Tel. 0506 48000 Fax. 0506 48051

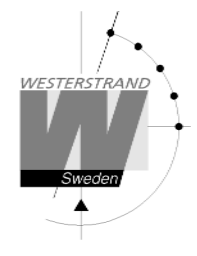

## General >>

Ställ in allmänna parametrar

|                  | Westerstrand Urfabrik AB |                          |                         |                             |
|------------------|--------------------------|--------------------------|-------------------------|-----------------------------|
|                  | Box 133                  |                          |                         |                             |
| WESTERSTRAND     | Tel: +46 (0)506 48000    | 311                      |                         |                             |
|                  |                          |                          |                         |                             |
|                  |                          | Genera                   | al                      |                             |
| Sweden           | Name                     | DUX-F                    |                         |                             |
|                  | Time (format YYMMDD HHI  | MM) 140709 1521          |                         |                             |
|                  | Format                   | time=07:59, date=28.09 💌 | 12/24 hour form         | nat O 12h O 24h             |
|                  | Show time (s)            | 10                       | Show date (s)           | 10                          |
|                  | Show temperature (s)     | 10                       |                         |                             |
| Status >>        | Temp. offset ( -99 °C )  | 0                        |                         |                             |
| C                | Temp. alarm low (°C)     | -990                     | Temp. alarm hi          | gh (°C) 990                 |
| General >>       | Dimmer ( 18 )            | 8                        |                         |                             |
| Network >>       | Password                 | ••••                     | repeat                  | ••••                        |
| NTP >>           | Firmware Download        |                          |                         |                             |
| a ;              | Save                     |                          |                         |                             |
|                  |                          |                          |                         |                             |
| Help >>          |                          |                          |                         |                             |
|                  |                          |                          |                         |                             |
|                  |                          |                          |                         |                             |
|                  |                          |                          |                         |                             |
|                  |                          |                          |                         |                             |
| Name             | Symboliskt               | namn, max 48 tecker      | n. Namnet visas i sta   | tusmenyn.                   |
| Time             | Manuell inc              | tällning av tid Kolo     | net kommer då att ch    | ita hlinka. Om NTP          |
|                  |                          | unning av tiu. Kulu      | igon                    |                             |
|                  | aviases kom              |                          | ka igell.               | time=7:59, date=28.9        |
| _                |                          |                          |                         | time=7:59, date=28.09       |
| Format           | Välj tid- och            | id- och datumformat:     |                         | time=7:59, date=9.28        |
|                  |                          |                          |                         | time=7:59, date=09.28       |
|                  |                          |                          |                         | time=07:59, date=28.9       |
| 12/24 hour form  | at Väli 12-timi          | mars- eller 24-timma     | rsklocka.               | time=07:59, date=28.09      |
| , <b>_</b>       |                          |                          |                         | time=07:59, date=9.28       |
| Show time $(a)/$ | Väli intoma              | llar i calcundar för vi  | aning as tid datum      | ah tomporatur               |
| Show time $(s)/$ | v alj interva            | iter i sekunder for VI   | sing av tid, datum $0$  | en temperatur.              |
| Snow date (s)/   | Intervallet s            | tracker sig från 0 till  | 25 sekunder.            |                             |
| Show temperature | re (s)                   |                          |                         |                             |
|                  |                          |                          |                         |                             |
| Temp offset      | Korrigerar t             | emperatursensorns v      | ärde, max 9°C.          |                             |
| 1                | 0                        | 1                        | ,                       |                             |
| Temn alarm       | Ett larm utlög           | ses ifall temperaturen 🤅 | ir utanför oränsvärden: | 1                           |
| I ow/high        | För att undwi            | ka larmet sätt omöilig   | a gränsvärden som 00    | •.<br>20°C och 990°C        |
| LOW/IIIgii       | r'or att undvi           | ka iaimei, sait omojng   | a gransvaruen, som -9   | $70 \pm 0011 770 \pm 0.000$ |
|                  |                          |                          |                         |                             |
| Dimmor low/high  | (1, 9)                   |                          |                         |                             |
| Dimmer low/nigh  | (1-0)                    |                          |                         |                             |

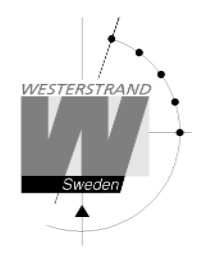

| Dimmerintervall   | Alltid låg ljusstyrka = 1(low), 1(high).<br>Alltid hög ljusstyrka = 8(low), 8(high).                                                                                                    |
|-------------------|----------------------------------------------------------------------------------------------------|
| Password          | Ange ett nytt lösenord. Lösenordet måste upprepas. Ignorera lösenord genom att ange ett lösenord med mellanslag som första tecken.                                                                |
| Firmware Download | För att förbereda klockan för en nedladdning av mjukvara, ska rutan<br>"Firmware Download" fyllas i. Displayen blir då svart. Efter omstart är<br>alltid rutan omarkerad. Se även mjukvara nedan. |
| Save              | Spara parametrar. Om ett nytt lösenord fylldes i kommer klockan att startas om. Dessutom måste webbläsaren (ex Internet Explorer) startas om.                                                     |

### Network >>

Ställ in nätverksparametrar.

|       |                    |                                                   | Net                                          | work                                                                    |                                                                |                                      |
|-------|--------------------|---------------------------------------------------|----------------------------------------------|-------------------------------------------------------------------------|----------------------------------------------------------------|--------------------------------------|
|       | DHCP               |                                                   |                                              |                                                                         |                                                                |                                      |
|       | IP                 | 192.168.2.1                                       |                                              | IP fallback                                                             | 192.168.3.10                                                   |                                      |
|       | Gateway            | 192.168.1.1                                       |                                              | Subnetmask                                                              | 255.255.240.0                                                  |                                      |
|       | DNS                | 192.168.1.12                                      |                                              |                                                                         |                                                                |                                      |
|       |                    |                                                   | SNMP                                         | Setting                                                                 |                                                                |                                      |
|       | SNMP               |                                                   |                                              |                                                                         |                                                                |                                      |
|       | SNMP server        | 192.168.14.1                                      |                                              |                                                                         |                                                                |                                      |
|       |                    |                                                   | Mail s                                       | etting                                                                  |                                                                |                                      |
|       | Mail               |                                                   |                                              | 1                                                                       |                                                                |                                      |
|       | Mail server        | 192.168.1.10                                      |                                              |                                                                         |                                                                |                                      |
|       | From               | info@westerstrand                                 | l.se                                         | То                                                                      | 16213@home.se                                                  |                                      |
|       | Save and restart   | Wait 15 second                                    | ds after [Save                               | e and restart], then pro                                                | ess Refresh                                                    |                                      |
| DHC   | Р                  | AV – Statisk II<br>PÅ – DHCP IF                   | P-adress enlig<br>-adress med                | gt IP – adressen bilde<br>fallback enligt IP-fall                       | n ovan<br>Iback i bilden ovar                                  | 1                                    |
| IP/IP | fallback IP-adress |                                                   |                                              |                                                                         |                                                                |                                      |
| Gate  | way                | Nätverks-gatev                                    | vay                                          |                                                                         |                                                                |                                      |
| Subn  | etmask             | Nätverksmask                                      |                                              |                                                                         |                                                                |                                      |
| SNM   | Р                  | Om SNMP är I<br>servern. Klocka<br>kontakta Weste | PÅ kommer k<br>an kommer o<br>erstrand för n | clockan att skicka SN<br>ckså att svara på SNN<br>ner information om SI | MP–traps till den u<br>/IP–pollförfrågning<br>NMP och MIB–file | ıtvalda SNMP–<br>3ar. Var god<br>er. |
|       |                    |                                                   |                                              |                                                                         |                                                                |                                      |

## WESTERSTRAND URFABRIK AB

Box 133 545 23 TÖREBODA

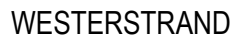

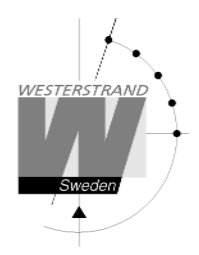

| Mail        | Om mail är PÅ, kommer klockan att skicka ett meddelande när ett fel upptäcks<br>Ämnet innehåller det symboliska namnet. Ett mail skickas också vid midnatt m<br>information om temperatur. |  |
|-------------|----------------------------------------------------------------------------------------------------|--|
| Mail server | SMTP-mail serveradress                                                                                                    |  |
| From        | Källans e-mail adress. Vissa mailservrar kräver en specifik e-mail adress.                                                                                                    |  |
| То          | Mottagarens e-mail adress. Endast en mottagare är möjlig.                                                                                                    |  |

## NTP >>

Ställ in NTP parametrar.

|                                             |                          | NTP                                                                                                    |                                                               |
|---------------------------------------------|--------------------------|----------------------------------------------------------------------------------------------------|---------------------------------------------------------------|
|                                             | DHCP server              |                                                                                                    |                                                               |
|                                             | NTP server               | 192.168.1.1                                                                                                    |                                                               |
|                                             | Broadcast/Multicast Clie | ent 🗌                                                                                                    |                                                               |
|                                             | Country/Timezone         | +1d (Berlin,Brussels,Paris)                                                                                                    |                                                               |
|                                             | Interval(s)              | 60                                                                                                    |                                                               |
|                                             | Save and restart Wait    | 15 seconds after [Save and restart], then press Refresh                                                                                                    |                                                               |
| DHCP-ser                                    | ver                      | AV: Välj NTP-server enligt NTP-server nedan.<br>PÅ: DHCP–servern tilldelar en NTP-server enligt option 42<br>(se RFC 2132 för mer information). Då blir NTP-servern no<br>Tidsoffset-informationen till UTC (DHCP option 2) ignorer<br>Country/Timezone måste alltid ställas in. | 2 i DHCP-protokollet<br>edanför ignorerad.<br>ras, så att     |
| NTP-serve                                   | r                        | Välj NTP-server, till exempel <i>192.168.1.12</i> , eller som en U<br>DHCP-server ovan.                                                                                                    | RL <i>ntp1.sp.se</i> . Se även                                |
| Broadcast/multicast Client Ac<br>ing<br>sta |                          | Accepterar NTP-brodcast-meddelanden. Om Broadcast/Mu<br>inga broadcast-NTP meddelanden har tagits emot, så komm<br>starta automatiskt enligt Interval (s).                                                                                                    | lticast Client är PÅ och<br>er NTP-förfrågning att            |
| Country/T                                   | imezone                  | Ställ in land/tidszon. En NTP-server skickar UTC-tid. Kloc<br>lokal tid och ställer in DST (Daylight Saving Time) automa<br>finns inprogrammerat i mjukvaran. Se även DHCP-server o                                                                                              | kan korrigerar detta till<br>tiskt. En regel för DST<br>ovan. |

## WESTERSTRAND URFABRIK AB

Box 133 545 23 TÖREBODA

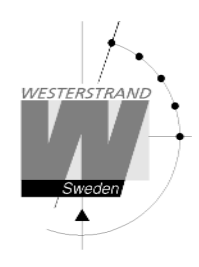

| Land/Tidszon | Vinter   | Sommar                            | Tidszon (förkortning) |
|--------------|----------|-----------------------------------|-----------------------|
| GBR          | UTC+0    | UTC+1                             | WET/WEST              |
| CET          | UTC+1    | UTC+2                             | CET/CEST              |
| FIN          | UTC+2    | UTC+3                             | EET/EEST              |
| ISR          | UTC+2    | UTC+3                             | IST/IDT               |
| UAE          | UTC+4    | UTC+4                             | GST                   |
| IND          | UTC+51/2 | UTC+5 <sup>1</sup> / <sub>2</sub> | IST                   |
| UTC          | UTC+0    | UTC+0                             | UTC                   |

Interval (s)

Intervall i sekunder mellan NTP-förfrågningar.

## Help>>

En kort hjälpfil i PDF-format visas.

## **SNMP**

## Allmänt

SNMP aktiveras i funktionen Network. Klockan skickar traps till management servern och svarar på pollning. SNMP funktionen har testats och körts med ett freeware program från IReasoning (<u>www.ireasoning.com</u>) och med Castle Rocks Management Console SNMPc. MIB files:

WESTERSTRAND.MIB och WESTUR.MIB. Kontakta Westerstrand för mer information.

## Exempel

Gränsvärdet för låg temperatur sattes till 18 (°C). När temperatursensorn är avläst (en gång per minut) genereras en trap. Webbläsaren visar:

Two days ago= min. 15 °C, max. 22 °C, average. 19 °C Yesterday = min. 17 °C, max. 20 °C, average. 17 °C Today = 15 °C (min. 15 °C, max. 15 °C, average. 15 °C )

#### Alarm=Temp. low

Ett trap 41 med data 6 skickas. Bilden är från program SNMPc.

| MID Objec                     | t Properties                                                                                                    |                                                                                                    |
|-------------------------------|----------------------------------------------------------------------------------------------------|----------------------------------------------------------------------------------------------------|
| Attributes<br>Name:<br>⊻alue: | Path<br> rprises(1).westur(2                                                                                                    | 5281) westur-Traps(0),trapProd41(41)                                                                                                    |
| <u>A</u> ttrib:               | Name<br>Object Type<br>Object Name<br>Description<br>Mith Name<br>Path<br>Number<br>Parent<br>Child<br>Access<br>IsCustom<br>IsIndex | Value<br>ObjectID<br>TrapProd1<br>Trap priority 1<br>WESTUR-MIB<br>Iso(1) org(3) dod(6) internet(1) private<br>1.3 6.1.41 Z2621 0.41<br>westur-Traps<br>none<br>Not Accessible<br>No<br>No |
|                               |                                                                                                    | OK Avbryt Hjälp                                                                                                    |

| Event Histo<br>Normal<br>Info<br>Normal<br>Info | 2008/08/26<br>2008/08/26<br>2008/08/26<br>2008/08/26<br>2008/08/26 | 5 - Any-Prior<br>08:51:49<br>08:54:06<br>09:30:14<br>10:50:35 | 201.Lumex_5<br>201.Lumex_5<br>201.Lumex_5<br>201.Lumex_5 | 08:51:49* [192.168.14.81]: Device Up<br>08:54:06* [192.168.14.81]: Status OK<br>09:30:14 [192.168.14.81]: Reset (29) **0K**<br>10:50:35 [192.168.14.81]: No alarms (0) |
|-------------------------------------------------|--------------------------------------------------------------------|---------------------------------------------------------------|----------------------------------------------------------|----------------------------------------------------------------------------------------------------|
| Severe                                          | 2008/08/26                                                         | 10:54:13                                                      | 201.Lumex 5                                              | 10:54:12 [192.168.14.81]: Temperature low (6)                                                                                                    |
| <ul> <li>Warning</li> <li>Normal</li> </ul>     | 2008/08/26<br>2008/08/26                                           | 10:54:34<br>11:10:44                                          | 201.Lumex_5<br>201.Lumex_5                               | 10:54:34× [192.168.14.81]: Status fail, 1 error(s)<br>11:10:44× [192.168.14.81]: Device Up<br>Event Properties                                                         |
|                                                 |                                                                    |                                                               |                                                          | Full Message Text<br>1054.12 [192.168.14.81]. Temperature_low (6)                                                                                                    |

## WESTERSTRAND URFABRIK AB

Box 133 545 23 TÖREBODA Tel. 0506 48000 Fax. 0506 48051

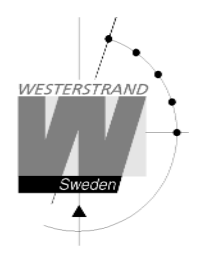

Sida: 13 av 18

## Traps

Traps rensas automatiskt

| 1100010 |                                                          |
|---------|----------------------------------------------------------|
| Trap    | Förklaring                                               |
| 41      | Allvarligt fel                                           |
| 42      | Stort fel                                                |
| 43      | Litet                                                    |
| 44      | Automatic removal of a unique trap 41-43 or information. |
| 45      | Inget fel. Kommer att rensa trap 41-44.                  |

| Trap | Data | MIB-text         | Förklaring                              |
|------|------|------------------|-----------------------------------------|
| 45   | 0    | No_alarms        | Klockan har inga fel                    |
| 41   | 1    | NTP_timeout      | Inget svar från NTP servern inom 24 h   |
| 41   | 2    | NTP_fail         | En NTP-förfrågning misslyckades         |
| 42   | 3    | Resolve          | Kan inte identifiera IP-servern         |
| 41   | 6    | Temperature_low  | Temperaturen är under den nedre gränsen |
| 41   | 7    | Temperature_high | Temperaturen är over den over gränsen   |
| 44   | 29   | Reset            | Uppstart                                |

# Poll

Bilden på nästa sida visar alla OIDs. Använd OID 'NumberOfAlarms' (1.3.6.1.4.1.25281.1001) för att kolla antal alarm.

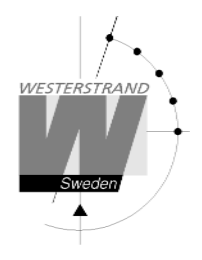

Bild från SNMPc:

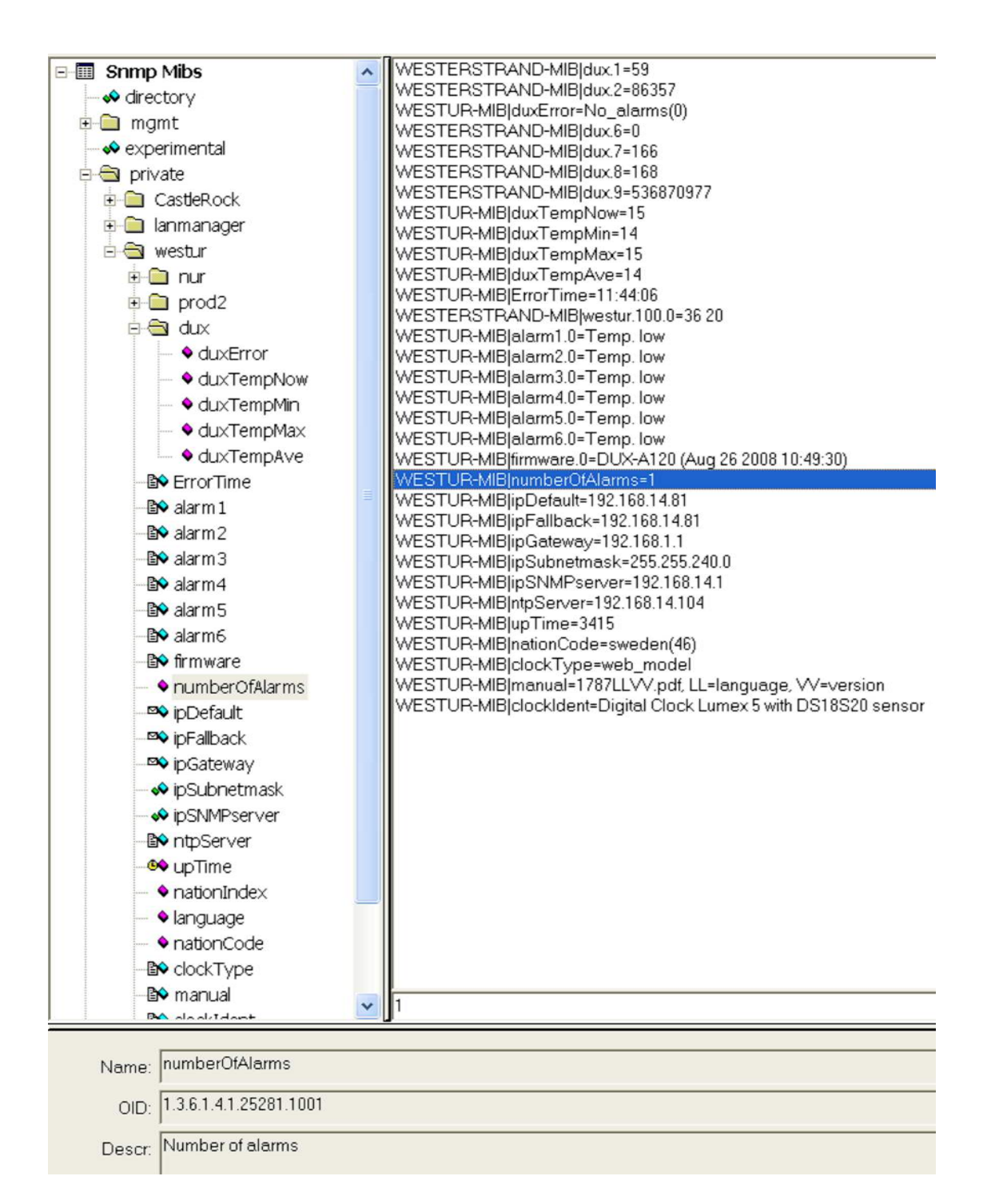

## WESTERSTRAND URFABRIK AB Box 133

545 23 TÖREBODA

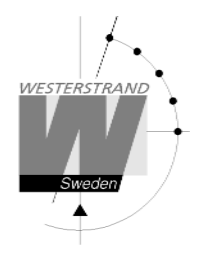

# RASER

Detta program används för att hitta nätverksklockor och att sätta parametrar. RASER skickar broadcast meddelande på UDP port 9999. Alla Westerstrand Ethernet controllers svarar.

Installera med setup filen SETUP\_RASERxxx.EXE (xxx=version e.g. 105). Ikon 'RaSer' skapas på skrivbordet. Starta programmet. Tryck på knappen [Help]. Manualen RASER.PDF visas. Läs den här manualen för mer information.

## Hitta en Westerstrand Ethernet modul

| 🕐 RAS                      | 🙄 RASER 3.11 - Search Westerstrand ethernet modules               |                                                    |                                         |                             |                                              |                               |
|----------------------------|-------------------------------------------------------------------|----------------------------------------------------|-----------------------------------------|-----------------------------|----------------------------------------------|-------------------------------|
| Firm<br>DU>                | vare mask IP ma<br>-B 255<br>Clear Break                          | ask                                                |                                         | Help<br>Parameters Firmware | Adapter for ger<br>Microsoft<br>Broadcom Net | eric dialu<br>(treme Gir<br>d |
| // Bro<br>01 192<br>// Tot | adcast 2014-07-10 1<br>.168.002.001(D) DUX<br>al number of answer | 4:22:24. Firmware n<br>-B149 (Nov 26 2013<br>s: 30 | mask=DUX-B, IP mask= 25<br>11:20) DUX-B | 5.255.255.255               | 00-90-C2-EE-08-E8                            | 3 828                         |

- 1. Välj firmware mask. Till exempel:
  - Sök efter alla WESTERSTRAND Ethernet-moduler (standard).
- *DUX-B* Sök endast efter moduler som innehåller DUX-B i mjukvaretexten, till exempel DUX-B149.
  - 2. Bestäm IP-mask. Exempel:
  - 255 Broadcast till alla, till exempel 255.255.255.255 (standard).
  - *13* Visar bara svar från segment *255.255.13.255*

3. Klicka på knappen [Search]. Kvadraten blir då grön. Programmet RASER har en maxtid i en sökning på 5 sekunder. Bryt en sökning genom att trycka på [Break].

Exempel: Här gjordes en sökning efter efter alla moduler som innehöll namnet DUX-B. Totalt hittades 30 moduler, men endast en motsvarade namnet DUX-B.

### WESTERSTRAND URFABRIK AB Box 133 Tel. 0506 48000

545 23 TÖREBODA F

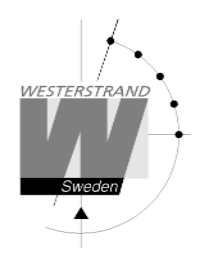

## Parametrar

Bestäm parametrar i valda klockor. Blanka fält kommer bli ignorerade.

NTP server: Välj NTP-server, till exempel 192.168.1.237 Ntp1.sp.se

## Country:

Välj land. Den här informationen används för att beräkna den lokala tiden utifrån NTPserverns meddelanden.

#### Interval:

Bestäm intervall i sekunder mellan tidsförfrågningarna.

| Firmware mask | IP mask |           |                |     |          |
|---------------|---------|-----------|----------------|-----|----------|
| DUX-A104      | 255     |           |                |     |          |
| Parameters    |         |           | <b>_ 🗆 🔀</b> р |     | Paramete |
|               |         |           |                | * * |          |
| NTP server    |         |           |                |     |          |
| 192.168.1.237 |         |           |                |     |          |
| Country       |         |           |                | * * |          |
| SWE           | ¥       |           |                |     |          |
| Interval      |         |           |                |     |          |
| 67            |         |           |                |     |          |
| Reply         |         | 🔽 Restart |                |     |          |
|               |         | -         |                |     |          |

## Reply:

Skicka ett svar från moduler beroende på dens parametrar. Detta förutsätter att Restart är omarkerad. Se avdelningen <u>Find a Westerstrand Ethernet module</u> ovam för svarsformatet. <u>OBS. Firmware DUX-F startar om automatiskt vilket gör att svar aldrig visas.</u>

#### Restart:

Tvingar fram en omstart av modulen.

#### Transmit:

Skickar parametrarna. Åtminstone fyra tecken i början av firmware mask måste stämma överens med den verkliga firmware-namnet.

Fler funktioner: [Clear] [Log communication] [About]

Ta bort informationen i fönstret. Loginformation. Test. Visa programinformation.

# WESTERSTRAND URFABRIK AB

Box 133 545 23 TÖREBODA

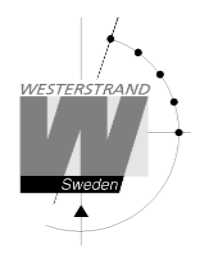

# Mjukvara

Med program UDPDownload.exe kan ny mjukvara nedladdas via Ethernet. Före nedladdning måste aktuell klocka aktiveras. Detta görs från Web-browsern i funktion *General*>>. välj *Firmware Download*|*On* och *Save*. Klockans display blir svart.

Starta program UDPDownload.exe.

Välj RAM Loader *PDL\_Generic.bin*. Den filen hittas i samma mapp som UDPDownload.exe. Välj new firmware file. Här DUX-B149.BIN.

Programmet söker efter aktiverade enheter.

| 🕮 Network Download Utility V2.6L                                                        |          |      |
|-----------------------------------------------------------------------------------------|----------|------|
| Ping/Config Log Search Download Abort                                                   | Help     | E×it |
| Specify RAM loader Use Built-in Dynamic C RAM Loader Use Built-in Softools RAM loader   |          |      |
| RAM Loader: F:\download_eth\PDL-Generic.bin                                             | <u> </u> |      |
| User Program: GADUX-B149.bin                                                            |          |      |
| Force Short Packets         Force RAM loader Download         Query for User block size |          |      |
| DUX-B149 (Nov 26 2013 11:20:04) IP=192.168.2.1:2000 00:90:c2:ee:08:e8 No loader.        |          | ~    |
|                                                                                         |          |      |
|                                                                                         |          |      |
|                                                                                         |          |      |
|                                                                                         |          |      |
|                                                                                         |          |      |
|                                                                                         |          | ~    |
| Search/Ping response from: 192.168.2.1 port 2000: DUX-B149 (Nov 26 2013 11:20:04)       |          | ~    |
| Security for boards on part 2000                                                        |          |      |
| .Searching for boards on port 2000.                                                     |          |      |
| Searching for boards on port 2000.                                                      |          |      |
| .Searching for boards on port 2000.                                                     |          |      |
| .Searching for boards on port 2000.                                                     |          |      |
| Searching for boards on port 2000.                                                      |          | ~    |

Här hittades endast en med IP adress 192.168.2.1. En ny sökning kan göras genom att trycka på Search.

Välj klockorna för nedladdning av ny mjukvara. Inget val behövs om endast en klocka hittats. Tryck på *Download*. Nedladdningen startas automatiskt. Efter nedladdningen startas klockorna om och de valda klockorna försvinner från UDPDownload programmet. Kontrollera klockorna på nätverket med programmet RASER.

## WESTERSTRAND URFABRIK AB

Box 133 545 23 TÖREBODA F

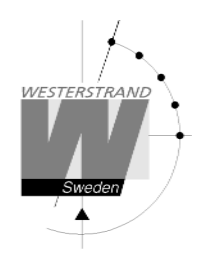

# Teknisk data

| SNTP, RFC1769, SNMP v1 Enterprise MIB (RFC 1155 - 1157), HTTP, Telnet |
|-----------------------------------------------------------------------|
| TCP/IP                                                                |
| Fix IP address or DHCP                                                |
| Ethernet version 2/IEEE 802.3                                         |
| Stödjer 10BASE-T (RJ45) anslutningar                                  |
| Web-Baserad                                                           |
| Stöd för DNS                                                          |
| 0 °C till +40 °C.                                                     |
| Dallas DS18S20 med onoggranhet 0.5°C from -10°C to 85°C.              |
|                                                                       |